# Contratos.gov.br | Manual

| Contratos.gov.br         | 😑 🕏 Informar Erro 🖉 Manual 🛱 Madar UG/UASG 💿 Sa                                                        |                         |                      |               |                  |                      |                   |                 |                  |                                               |  |  |
|--------------------------|----------------------------------------------------------------------------------------------------|-------------------------|----------------------|---------------|------------------|----------------------|-------------------|-----------------|------------------|-----------------------------------------------|--|--|
|                          | Minutas da                                                                                             | Emponho                 |                      |               |                  |                      |                   |                 |                  | Contratos.gov.br 🗧 Minutas de Empenho 🏱 Lista |  |  |
|                          | MILITALAS DE LITTPETITIO Externol 1 a 25 de 3.815 registros titizados de 2.147,760 registros)          |                         |                      |               |                  |                      |                   |                 |                  |                                               |  |  |
| 🖀 Tela de início         | Adicionar Minuta de Empenho     Vioiblicado de coluna     Copiar     Exect     Siv     P5     Imprimir |                         |                      |               |                  |                      |                   |                 |                  |                                               |  |  |
| 🖹 Gestão contratual <    | ▼ Situação -                                                                                           | Modalidade <del>-</del> |                      |               |                  |                      |                   |                 |                  |                                               |  |  |
| \$ Gestão orçamentária ~ | Unidade Gestora                                                                                        | ↓† UG Emitente ↓1       | UASG Compra          | 1 Modalidade  | 👫 Tipo de Minuta | <b>↓† Número/Ano</b> | ↓↑ Mensagem SIAFI | ↓† Situação ↓   | Atualizado em    | ↓† Ações                                      |  |  |
| Minuta empenho           | 153028 - UNIFAL - MG                                                                                   | 153028 - UNIFAL - MG    | 153028 - UNIFAL - MG | 06 - Dispensa | Compra           | 00032/2023           | 2023NE000404      | EMPENHO EMITIDO | 30/03/2023 16:23 | 2 0 0 2 1 0                                   |  |  |
| Empenho                  | 153028 - UNIFAL - MG                                                                                   | 153028 - UNIFAL - MG    | 153028 - UNIFAL - MG | 05 - Pregão   | Compra           | 00008/2023           | 2023NE000403      | EMPENHO EMITIDO | 30/03/2023       | Alterar Empenho                               |  |  |
| Restos a Pagar           | 153028 - UNIFAL - MG                                                                                   | 153028 - UNIFAL - MG    | 153028 - UNIFAL - MG | 05 - Pregão   | Compra           | 00003/2022           | 2023NE000402      | EMPENHO EMITIDO | 30/03/2023       | PDF Empenho                                   |  |  |
| \$ Gestão financeira <   | 153028 - UNIFAL - MG                                                                                   | 153028 - UNIFAL - MG    | 153028 - UNIFAL - MG | 06 - Dispensa | Compra           | 00025/2023           | 2023NE000401      | EMPENHO EMITIDO | 30/03/2023       | Definir substitutivo de contrato              |  |  |
| 🖼 Transparência 🛛 🗗      | 153028 - UNIFAL - MG                                                                                   | 153028 - UNIFAL - MG    | 160518 - B AV T      | 05 - Pregão   | Compra           | 00025/2022           | 2023NE000400      | EMPENHO EMITIDO | 30/03/2023 15:48 | C 0 0 C 1 0                                   |  |  |
| 📽 Administração <        | 153028 - UNIFAL - MG                                                                                   | 153028 - UNIFAL - MG    | 153028 - UNIFAL - MG | 05 - Pregão   | Compra           | 00057/2022           | 2023NE000399      | EMPENHO EMITIDO | 29/03/2023 10:46 | C 0 0 C 1 0                                   |  |  |
|                          | 153028 - UNIFAL - MG                                                                                   | 153028 - UNIFAL - MG    | 153028 - UNIFAL - MG | 05 - Pregão   | Compra           | 00047/2022           | 2023NE000398      | EMPENHO EMITIDO | 29/03/2023 10:41 |                                               |  |  |
|                          | 153028 - UNIFAL - MG                                                                                   | 153028 - UNIFAL - MG    | 153028 - UNIFAL - MG | 05 - Pregão   | Compra           | 00047/2022           | 2023NE000397      | EMPENHO EMITIDO | 28/03/2023 18:29 |                                               |  |  |
|                          | 153028 - UNIFAL - MG                                                                                   | 153028 - UNIFAL - MG    | 153028 - UNIFAL - MG | 05 - Pregão   | Compra           | 00047/2022           | 2023NE000396      | EMPENHO EMITIDO | 28/03/2023 18:24 | C 0 0 C 1 0                                   |  |  |
|                          | 153028 - UNIFAL - MG                                                                                   | 153028 - UNIFAL - MG    | 153028 - UNIFAL - MG | 05 - Pregão   | Compra           | 00047/2022           | 2023NE000395      | EMPENHO EMITIDO | 28/03/2023 18:21 | C 0 0 C 1 0;-                                 |  |  |
|                          | 153028 - UNIFAL - MG                                                                                   | 153028 - UNIFAL - MG    | 153028 - UNIFAL - MG | 05 - Pregão   | Compra           | 00047/2022           | 2023NE000394      | EMPENHO EMITIDO | 28/03/2023 18:16 |                                               |  |  |
|                          | 153028 - UNIFAL - MG                                                                                   | 153028 - UNIFAL - MG    | 153028 - UNIFAL - MG | 05 - Pregão   | Compra           | 00047/2022           | 2023NE000393      | EMPENHO EMITIDO | 28/03/2023 18:13 |                                               |  |  |
|                          | 153028 - UNIFAL - MG                                                                                   | 153028 - UNIFAL - MG    | 153028 - UNIFAL - MG | 05 - Pregão   | Compra           | 00047/2022           | 2023NE000392      | EMPENHO EMITIDO | 28/03/2023 18:08 | 20020.                                        |  |  |
|                          | 153028 - UNIFAL - MG                                                                                   | 153028 - UNIFAL - MG    | 153028 - UNIFAL - MG | 05 - Pregão   | Compra           | 00047/2022           | 2023NE000391      | EMPENHO EMITIDO | 28/03/2023 18:05 | 200200.                                       |  |  |
|                          | 153028 - UNIFAL - MG                                                                                   | 153028 - UNIFAL - MG    | 153028 - UNIFAL - MG | 05 - Pregão   | Compra           | 00064/2022           | 2023NE000390      | EMPENHO EMITIDO | 28/03/2023 17:58 | 200700                                        |  |  |
|                          | 153028 - UNIFAL - MG                                                                                   | 153028 - UNIFAL - MG    | 153028 - UNIFAL - MG | 05 - Pregão   | Compra           | 00064/2022           | 2023NE000389      | EMPENHO EMITIDO | 28/03/2023 17:54 |                                               |  |  |
|                          | 153028 - UNIFAL - MG                                                                                   | 153028 - UNIFAL - MG    | 153028 - UNIFAL - MG | 05 - Pregão   | Compra           | 00064/2022           | 2023NE000388      | EMPENHO EMITIDO | 28/03/2023 17:48 |                                               |  |  |
|                          | 153028 - UNIFAL - MG                                                                                   | 153028 - UNIFAL - MG    | 153028 - UNIFAL - MG | 05 - Pregão   | Compra           | 00064/2022           | 2023NE000387      | EMPENHO EMITIDO | 28/03/2023 17:44 | C 0 @ C 11 0%-                                |  |  |

Figura 188 – Gerar PDF do empenho

## **E) DEFINIR SUBSTITUTIVO DE CONTRATO**

Para definir um empenho como substitutivo de contrato, acesse "Gestão Orçamentária" -> "Minuta Empenho" -> "Mais" -> "Definir substitutivo de contrato".

# Contratos.gov.br | Manual

| Contratos.gov.br                   | ■ 資 Informar Erro                                                                                                | 🥔 Manual 🛛 🗮 Mudar UG/UA | SG                    |               |                  |              |                   |                 |                  | 🕲 Meus Dados 🛛 🕒 Sair                         |  |
|------------------------------------|----------------------------------------------------------------------------------------------------|--------------------------|-----------------------|---------------|------------------|--------------|-------------------|-----------------|------------------|-----------------------------------------------|--|
| ISADORA DE OLIVEIRA                | Minutas do                                                                                                    | Emponho                  |                       |               |                  |              |                   |                 |                  | Contratos.gov.br > Minutas de Empenho > Lista |  |
| Utytaks: 153028                    | #Addonar Minuta de Emperinto         Vabilidate de culura         Opini         Dati         CIF         Imprini |                          |                       |               |                  |              |                   |                 |                  |                                               |  |
| <ul> <li>Tela de inicio</li> </ul> | Adicionar Minuta de E                                                                                            | Madalidada               |                       |               |                  |              |                   |                 |                  | r caquian.                                    |  |
| Gestão contratual <                | t Situação ≠                                                                                                    | 11 UG Emitente           | L1 UASG Compra        | L1 Modalidade | 1 Tipo de Minuta | 1 Número/Ano | 11 Mensagem SIAFI | 11 Situação     | 11 Atualizado em | 1 Acões                                       |  |
| \$ Gestão orçamentária ~           | 153028 - UNIFAL - MG                                                                                             | 153028 - UNIFAL - MG     | 153028 - LINIFAL - MG | 06 - Dispensa | Comora           | 00032/2023   | 2023N F000404     | EMPENHÓ EMITIDO | 30/03/2023 16:23 |                                               |  |
| Minuta empenho                     | 153028 - UNIFAL - MG                                                                                             | 153028 - UNIFAL - MG     | 153028 - UNIFAL - MG  | 05 - Prezão   | Compra           | 00008/2023   | 2023NE000403      | EMPENHO EMITIDO | 30/03/2023 16:0  | > Alterar Empenho                             |  |
| Restos a Pagar                     | 153028 - UNIFAL - MG                                                                                             | 153028 - UNIFAL - MG     | 153028 - LINIFAL - MG | 05 - Prezão   | Compra           | 00003/2022   | 2023N F000402     | EMPENHÓ EMITIDO | 30/03/2023 15:5  | > Alterar Fonte                               |  |
| \$ Gestão financeira <             | 153028 - UNIFAL - MG                                                                                             | 153028 - UNIFAL - MG     | 153028 - UNIFAL - MG  | 06 - Dispensa | Compra           | 00025/2023   | 2023NE000401      | EMPENHO EMITIDO | 30/03/2023 15:5  | Definir substitutivo de contrato              |  |
| 🎟 Transparência 🛛 🖻                | 153028 - UNIFAL - MG                                                                                             | 153028 - UNIFAL - MG     | 160518 - B AV T       | 05 - Pregão   | Compra           | 00025/2022   | 2023NE000400      | EMPENHO EMITIDO | 30/03/2023 15:48 |                                               |  |
| 😂 Administração <                  | 153028 - UNIFAL - MG                                                                                             | 153028 - UNIFAL - MG     | 153028 - UNIFAL - MG  | 05 - Pregão   | Compra           | 00057/2022   | 2023NE000399      | EMPENHO EMITIDO | 29/03/2023 10:46 | 2 0 0 2 8 0                                   |  |
|                                    | 153028 - UNIFAL - MG                                                                                             | 153028 - UNIFAL - MG     | 153028 - UNIFAL - MG  | 05 - Pregão   | Compra           | 00047/2022   | 2023NE000398      | EMPENHO EMITIDO | 29/03/2023 10:41 | C @ @ Z B 0;-                                 |  |
|                                    | 153028 - UNIFAL - MG                                                                                             | 153028 - UNIFAL - MG     | 153028 - UNIFAL - MG  | 05 - Pregão   | Compra           | 00047/2022   | 2023NE000397      | EMPENHO EMITIDO | 28/03/2023 18:29 |                                               |  |
|                                    | 153028 - UNIFAL - MG                                                                                             | 153028 - UNIFAL - MG     | 153028 - UNIFAL - MG  | 05 - Pregão   | Compra           | 00047/2022   | 2023NE000396      | EMPENHO EMITIDO | 28/03/2023 18:24 |                                               |  |
|                                    | 153028 - UNIFAL - MG                                                                                             | 153028 - UNIFAL - MG     | 153028 - UNIFAL - MG  | 05 - Pregão   | Compra           | 00047/2022   | 2023NE000395      | EMPENHO EMITIDO | 28/03/2023 18:21 |                                               |  |
|                                    | 153028 - UNIFAL - MG                                                                                             | 153028 - UNIFAL - MG     | 153028 - UNIFAL - MG  | 05 - Pregão   | Compra           | 00047/2022   | 2023NE000394      | EMPENHO EMITIDO | 28/03/2023 18:16 |                                               |  |
|                                    | 153028 - UNIFAL - MG                                                                                             | 153028 - UNIFAL - MG     | 153028 - UNIFAL - MG  | 05 - Pregão   | Compra           | 00047/2022   | 2023NE000393      | EMPENHO EMITIDO | 28/03/2023 18:13 |                                               |  |
|                                    | 153028 - UNIFAL - MG                                                                                             | 153028 - UNIFAL - MG     | 153028 - UNIFAL - MG  | 05 - Pregão   | Compra           | 00047/2022   | 2023NE000392      | EMPENHO EMITIDO | 28/03/2023 18:08 | 2 0 0 2 2 0                                   |  |
|                                    | 153028 - UNIFAL - MG                                                                                             | 153028 - UNIFAL - MG     | 153028 - UNIFAL - MG  | 05 - Pregão   | Compra           | 00047/2022   | 2023NE000391      | EMPENHO EMITIDO | 28/03/2023 18:05 | 2 0 0 2 8 0                                   |  |
|                                    | 153028 - UNIFAL - MG                                                                                             | 153028 - UNIFAL - MG     | 153028 - UNIFAL - MG  | 05 - Pregão   | Compra           | 00064/2022   | 2023NE000390      | EMPENHO EMITIDO | 28/03/2023 17:58 | 2 0 0 Z B 0,-                                 |  |
|                                    | 153028 - UNIFAL - MG                                                                                             | 153028 - UNIFAL - MG     | 153028 - UNIFAL - MG  | 05 - Pregão   | Compra           | 00064/2022   | 2023NE000389      | EMPENHO EMITIDO | 28/03/2023 17:54 | C @ @ Z B 0;+                                 |  |
|                                    | 153028 - UNIFAL - MG                                                                                             | 153028 - UNIFAL - MG     | 153028 - UNIFAL - MG  | 05 - Pregão   | Compra           | 00064/2022   | 2023NE000388      | EMPENHO EMITIDO | 28/03/2023 17:48 | 3 0 0 Z B 0,-                                 |  |
|                                    | 153028 - UNIFAL - MG                                                                                             | 153028 - UNIFAL - MG     | 153028 - UNIFAL - MG  | 05 - Pregão   | Compra           | 00064/2022   | 2023NE000387      | EMPENHO EMITIDO | 28/03/2023 17:44 |                                               |  |
|                                    | 153028 - UNIFAL - MG                                                                                             | 153028 - UNIFAL - MG     | 153028 - UNIFAL - MG  | 05 - Pregão   | Compra           | 00064/2022   | 2023NE000386      | EMPENHO EMITIDO | 28/03/2023 17:38 |                                               |  |
|                                    | 153028 - UNIFAL - MG                                                                                             | 153028 - UNIFAL - MG     | 153028 - UNIFAL - MG  | 05 - Pregão   | Compra           | 00064/2022   | 2023NE000385      | EMPENHO EMITIDO | 28/03/2023 17:34 | 2 0 0 2 8 0                                   |  |
|                                    | 153028 - UNIFAL - MG                                                                                             | 153028 - UNIFAL - MG     | 153028 - UNIFAL - MG  | 05 - Pregão   | Compra           | 00064/2022   | 2023NE000384      | EMPENHO EMITIDO | 28/03/2023 17:21 | ₿ @ 2 8 0%+                                   |  |
|                                    | 153028 - UNIFAL - MG                                                                                             | 153028 - UNIFAL - MG     | 153028 - UNIFAL - MG  | 05 - Pregão   | Compra           | 00064/2022   | 2023NE000383      | EMPENHO EMITIDO | 28/03/2023 15:09 |                                               |  |
|                                    | 153028 - UNIFAL - MG                                                                                             | 153028 - UNIFAL - MG     | 153028 - UNIFAL - MG  | 05 - Pregão   | Compra           | 00064/2022   | 2023NE000382      | EMPENHO EMITIDO | 28/03/2023 15:05 | 200280;-                                      |  |
|                                    | 153028 - UNIFAL - MG                                                                                             | 153028 - UNIFAL - MG     | 153028 - UNIFAL - MG  | 05 - Pregão   | Compra           | 00064/2022   | 2023NE000381      | EMPENHO EMITIDO | 28/03/2023 14:37 | ₿ ֎ ℤ ₿ 0,**                                  |  |

### Figura 189 – Definir substitutivo de contrato

Também é possível definir uma minuta como substitutiva de contrato na etapa 6 ao adicionar uma minuta que seja do tipo Compra em: Gestão Orçamentária > Minuta empenho > Adicionar Minuta de Empenho > avançar até a etapa 6, conforme instruções do item 5.1 deste Manual.

| Contratos.gov.br                                         | ≡ 🕸 Informar Erro 🖉 Manual ≓Hkudar UG/UASG                                             |            |                                          |        | Meus Dados De Sair                                                  |
|----------------------------------------------------------|----------------------------------------------------------------------------------------|------------|------------------------------------------|--------|---------------------------------------------------------------------|
| ISADORA DE OLIVEIRA     UGANGE 114141     Tela de início | Minutas De Empenho Eddar Minuta de Emperito.<br>« Volar para tadea Minutas de Emperito |            |                                          |        | Contrator, gincor -> Minutas De Empenho: = Editor                   |
| Gestão contratual                                        | Fluxo de Empenho                                                                       |            |                                          |        |                                                                     |
| 💲 Gestão orçamentária 🛛 🛩                                |                                                                                        |            |                                          | •      |                                                                     |
| D Minuta empenho                                         | Contract/Corpus Porwards' Revis Californi                                              | C Sponial  | Substanento Dados Encento Passuo America | Fraite |                                                                     |
| Empenho     Restos IL Pagar                              |                                                                                        | _          |                                          |        |                                                                     |
| \$ Gestão financeira <                                   | Número Empenho                                                                         |            | ID CIPI                                  |        |                                                                     |
| 🗅 Gestão de atas 🛛 🗷                                     |                                                                                        |            |                                          |        |                                                                     |
| I Transparência                                          | Data Emissão *                                                                         | _          | Tipo Empenho *                           |        |                                                                     |
| 📽 Administração <                                        | dd/mm/aaaa                                                                             | E          |                                          | •      |                                                                     |
|                                                          | 97.489.447/0001-08 - RETRIGERACAO GABIDELA LIDA                                        | ~          | Numero Processo -                        |        |                                                                     |
|                                                          | Amparo Legal * Empenho Substitutio                                                     | vo de Cont | rato Taxa de Cambio *                    |        |                                                                     |
|                                                          | LE114.133/2021 - Artigo: 75 - Incisor 1 . Sim O Não                                    |            | 0,000                                    |        |                                                                     |
|                                                          | Local de Entrega*                                                                      |            |                                          |        |                                                                     |
|                                                          |                                                                                        |            |                                          |        |                                                                     |
|                                                          | Descrição / Observação *                                                               |            |                                          |        |                                                                     |
|                                                          |                                                                                        |            |                                          | 1.     |                                                                     |
|                                                          |                                                                                        |            |                                          |        |                                                                     |
|                                                          | 🔶 Voltar 🛛 Proleima Etapa 🔶                                                            |            |                                          |        |                                                                     |
|                                                          |                                                                                        |            |                                          |        |                                                                     |
|                                                          |                                                                                        |            |                                          |        |                                                                     |
|                                                          |                                                                                        |            |                                          |        |                                                                     |
|                                                          |                                                                                        |            |                                          |        |                                                                     |
|                                                          | Copyright fo 2023 Contrains.gov.br - Yodox drivinos reservados. Software Liver (CPL).  |            |                                          |        | v. 385. ocomencias permiti redicas e esclusas (512) (20230/13-1/12) |

Figura 190 – Definir substitutivo de contrato – Etapa 6

Só é possível definir um empenho como substitutivo de contrato quando este for do tipo Compra. Ou seja, a opção estará bloqueada para minutas do tipo Contrato e Suprimentos de Fundos.

Após a definição do empenho como substitutivo de contrato, é necessário criar um contrato do Tipo Empenho, conforme instrução do item 3.1.2 deste Manual.

#### F) REMOVER SUBSTITUTIVO DE CONTRATO

Para remover um empenho como substitutivo de contrato, acesse "Gestão Orçamentária" -> "Minuta Empenho" -> "Mais" -> "Remover substitutivo de contrato".

| Contratos.gov.br                                               | 😑 🛛 🏥 Informar Erro            | 🦪 Manual 🛛 🛱 Mudar UG/U | ASG                               |                           |                       |            |                                                      |                 |                  | 🙆 Meus Dados 🛛 😁 Sair                        |
|----------------------------------------------------------------|--------------------------------|-------------------------|-----------------------------------|---------------------------|-----------------------|------------|------------------------------------------------------|-----------------|------------------|----------------------------------------------|
| User ISADORA DE OLIVEIRA<br>UQUASI: 196651<br># Tela de início | Minutas de                     | Empenho Exibindo 1 a    | a 25 de 12,834 registros (filtrad | os de 13,014 registros)   | ternhen Conine ford ( |            |                                                      |                 |                  | Contatos goubr > Minutas de Emperiho > Lista |
|                                                                | <ul> <li>Situação -</li> </ul> | Modalidade -            |                                   |                           |                       |            |                                                      |                 |                  |                                              |
| 💲 Gestão orçamentária 🛛 🗸                                      | Unidade Gestora                | 11 UG Emitente 1        | UASG Compra                       | 1 Modalidade              | 🕴 Tipo de Minuta      | Número/Ano | 1 Mensagem SIAFI                                     | † Situação      | Atualizado em    | l↑ Ações                                     |
| Ninuta emperiho                                                | 110161 - SAD/DF/AGU            | 110161 - SAD/DF/AGU     | 110161 - SAD/DF/AGU               | 06 - Dispensa             | Compra                | 00810/2022 | 2023NE000106                                         | EMPENHO EMITIDO | 30/03/2023 16:56 | Ø ⊕ @ Ø <b>₿ 0</b> €+                        |
|                                                                | 110161 - SAD/DF/AGU            | 110161 - SAD/DF/AGU     | 110161 - SAD/DF/AGU               | 06 - Dispensa             | Compra                | 00822/2022 | (ER0321) Regra RA1173 - ESTORNO DE ANULAÇÃO DE EMP   | ERRO            | 30/03/2023       | Alterar Empenho                              |
|                                                                | 110161 - SAD/DF/AGU            | 110161 - SAD/DF/AGU     | 110161 - SAD/DF/AGU               | 06 - Dispensa             | Compra                | 00001/2023 | (ER0321) Regra RA1173 - ESTORNO DE ANULAÇÃO DE EMP 🚯 | ERRO            | 30/03/2023       | Alterar Fonte PDF Empenho                    |
|                                                                | 110161 - SAD/DF/AGU            | 110161 - SAD/DF/AGU     | 110161 - SAD/DF/AGU               | 05 - Pregão               | Compra                | 00028/2019 | (ER0022) Favorecido do Empenho informado(a) não ca 0 | ERRO            | 30/03/2023       | Remover substitutivo de contrato             |
| 🗷 Transparência 🛛 🗗                                            | 110161 - SAD/DF/AGU            | 110161 - SAD/DF/AGU     | 110161 - SAD/DF/AGU               | 05 - Pregão               | Contrato              | 00028/2019 | (ER0321) Regra RA1173 - ESTORNO DE ANULAÇÃO DE EMP   | ERRO            | 30/03/2023 15:41 |                                              |
| 😋 Administração 🛛 🔾                                            | 110161 - SAD/DF/AGU            |                         | 110161 - SAD/DF/AGU               | 03 - Concorrência         | Compra                | 00825/2022 |                                                      | EM ANDAMENTO    | 30/03/2023 07:45 | Ø ⊕ œ ⊯ ≝ ø¦.                                |
|                                                                | 110161 - SAD/DF/AGU            | 110161 - SAD/DF/AGU     | 110161 - SAD/DF/AGU               | 06 - Dispensa             | Compra                | 00822/2022 | 2023NE000107                                         | EMPENHO EMITIDO | 29/03/2023 16:17 | 3 0 0 2 8 0                                  |
|                                                                | 110161 - SAD/DF/AGU            | 110161 - SAD/DF/AGU     | 110161 - SAD/DF/AGU               | 05 - Pregão               | Compra                | 00028/2019 | 2023NE000105                                         | EMPENHO EMITIDO | 29/03/2023 15:55 | 2 9 @ 2 B 0;-                                |
|                                                                | 110161 - SAD/DF/AGU            | 110161 - SAD/DF/AGU     | 110161 - SAD/DF/AGU               | 05 - Pregilo              | Contrato              | 00028/2019 | 2023NE000104                                         | EMPENHO EMITIDO | 29/03/2023 15:53 |                                              |
|                                                                | 110161 - SAD/DF/AGU            | 110161 - SAD/DF/AGU     | 110161 - SAD/DF/AGU               | 09 - Suprimento de Fundos | Suprimento            | 99999/9999 | 2023NE000103                                         | EMPENHO EMITIDO | 29/03/2023 15:50 |                                              |
|                                                                | 110161 - SAD/DF/AGU            | 110161 - SAD/DF/AGU     | 110161 - SAD/DF/AGU               | 06 - Dispensa             | Compra                | 00822/2022 | ns1EWS0009   Erro de Negócio capturado pelo bilhet 0 | ERRO            | 28/03/2023 05:11 |                                              |
|                                                                | 110161 - SAD/DF/AGU            | 110161 - SAD/DF/AGU     | 110161 - SAD/DF/AGU               | 09 - Suprimento de Fundos | Suprimento            | 99999/9999 | ns1EWS0009   Erro de Negócio capturado pelo bilhet   | ERRO            | 28/03/2023 04:49 | C 0 0 1 0 0;-                                |
|                                                                | 110161 - SAD/DF/AGU            | 110161 - SAD/DF/AGU     | 110161 - SAD/DF/AGU               | 06 - Dispensa             | Compra                | 00810/2022 | 2023NE000100                                         | EMPENHO EMITIDO | 27/03/2023 14:02 |                                              |
|                                                                | 110161 - SAD/DF/AGU            | 110161 - SAD/DF/AGU     | 110161 - SAD/DF/AGU               | 09 - Suprimento de Fundos | Suprimento            | 99999/9999 | 2023NE000099                                         | EMPENHO EMITIDO | 27/03/2023 13:54 | Ø @ @ ∅ ₿ 0°                                 |
|                                                                | 110161 - SAD/DF/AGU            | 110161 - SAD/DF/AGU     | 110161 - SAD/DF/AGU               | 05 - Pregão               | Contrato              | 00028/2019 | 2023NE000098                                         | EMPENHO EMITIDO | 27/03/2023 13:48 |                                              |
|                                                                | 110161 - SAD/DF/AGU            | 110161 - SAD/DF/AGU     | 110161 - SAD/DF/AGU               | 09 - Suprimento de Fundos | Suprimento            | 99999/9999 | (ER0022) Favorecido do Empenho informado(a) não ca 🛈 | EM ANDAMENTO    | 23/03/2023 14:44 |                                              |
|                                                                | 110161 - SAD/DF/AGU            | 110161 - SAD/DF/AGU     | 110161 - SAD/DF/AGU               | 03 - Concorrência         | Contrato              | 00555/2021 | (ER0008) Ano do Empenho Inválido(a)!                 | EM ANDAMENTO    | 23/03/2023 14:43 |                                              |
|                                                                | 110161 - SAD/DF/AGU            | 110161 - SAD/DF/AGU     | 110161 - SAD/DF/AGU               | 03 - Concorrência         | Contrato              | 00555/2021 | (ER0008) Ano do Empenho Inválido(a)!                 | EM ANDAMENTO    | 23/03/2023 14:42 |                                              |
|                                                                | 110161 - SAD/DF/AGU            | 110161 - SAD/DF/AGU     | 110161 - SAD/DF/AGU               | 09 - Suprimento de Fundos | Suprimento            | 99999/9999 | (ER0022) Favorecido do Empenho informado(a) não ca 0 | EM ANDAMENTO    | 23/03/2023 08:56 |                                              |
|                                                                | 110161 - SAD/DF/AGU            | 110161 - SAD/DF/AGU     | 110161 - SAD/DF/AGU               | 05 - Pregão               | Contrato              | 00028/2019 | 2023NE000097                                         | EMPENHO EMITIDO | 23/03/2023 08:55 |                                              |
|                                                                | 110161 - SAD/DF/AGU            | 110161 - SAD/DF/AGU     | 110161 - SAD/DF/AGU               | 05 - Pregão               | Contrato              | 00028/2019 | 2023NE000096                                         | EMPENHO EMITIDO | 23/03/2023 08:45 |                                              |
|                                                                | 110161 - SAD/DF/AGU            | 110161 - SAD/DF/AGU     | 110161 - SAD/DF/AGU               | 06 - Dispensa             | Compra                | 00810/2022 | 2023NE000095                                         | EMPENHO EMITIDO | 23/03/2023 08:42 | 3 9 @ 2 8 0°-                                |
|                                                                | 110161 - SAD/DF/AGU            | 110161 - SAD/DF/AGU     | 110161 - SAD/DF/AGU               | 06 - Dispensa             | Compra                | 00001/2023 | 2023NE000094                                         | EMPENHO EMITIDO | 23/03/2023 08:38 | 3 6 6 3 8 6.                                 |
|                                                                | 110161 - SAD/DF/AGU            | 110161 - SAD/DF/AGU     | 110161 - SAD/DF/AGU               | 05 - Pregão               | Compra                | 00028/2019 | 2023NE000093                                         | EMPENHO EMITIDO | 23/03/2023 08:31 |                                              |
|                                                                | 110161 - SAD/DF/AGU            | 110161 - SAD/DF/AGU     | 110161 - SAD/DF/AGU               | 03 - Concorrência         | Contrato              | 00825/2022 |                                                      | EM ANDAMENTO    | 22/03/2023 16:09 | 0 0 0 1 0 0.                                 |

Figura 191 – Remover substitutivo de contrato

#### 5.2 – Empenhos

Para visualizar todos os empenhos emitidos para a unidade, acesse o menu "Gestão Orçamentária" -> "Empenho". Serão listados todos os empenhos emitidos para a unidade sejam eles emitidos pelo Compras.gov.br Contratos ou diretamente pelo SIAFI.

C